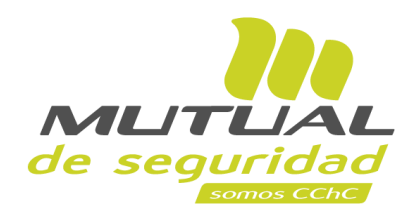

Tutorial paso a paso Descarga Documentos relativos a Siniestros de Trabajadores

**PORTAL TRABAJADOR** 

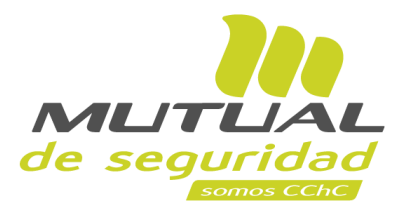

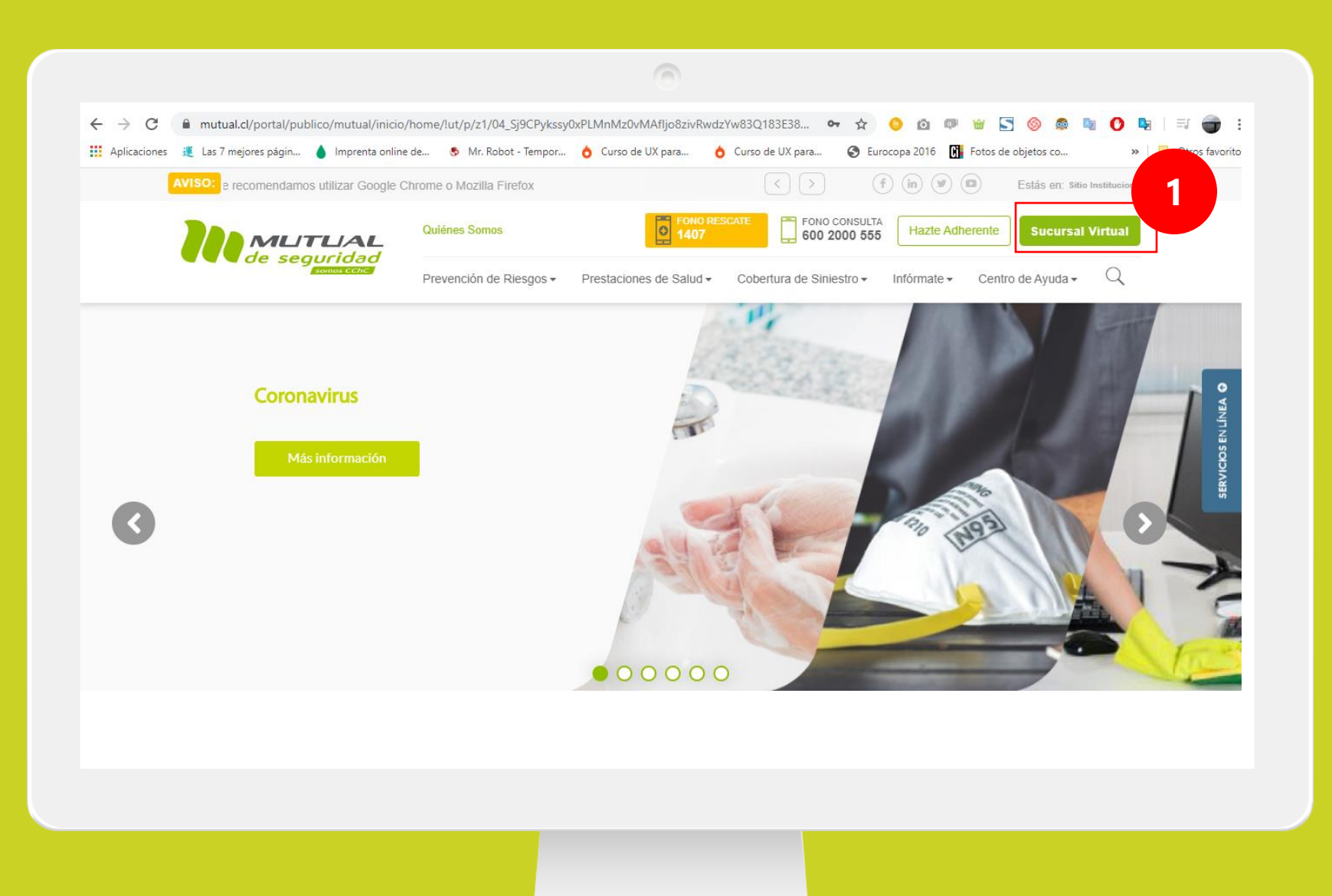

Ingresa a <u>www.mutual.cl</u> Luego haz clic en el botón de "**Sucursal Virtual**" ubicado en la parte superior derecha de la página.

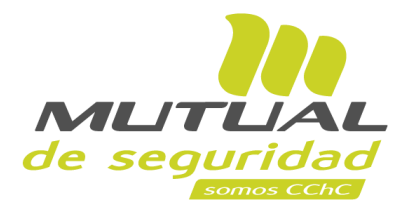

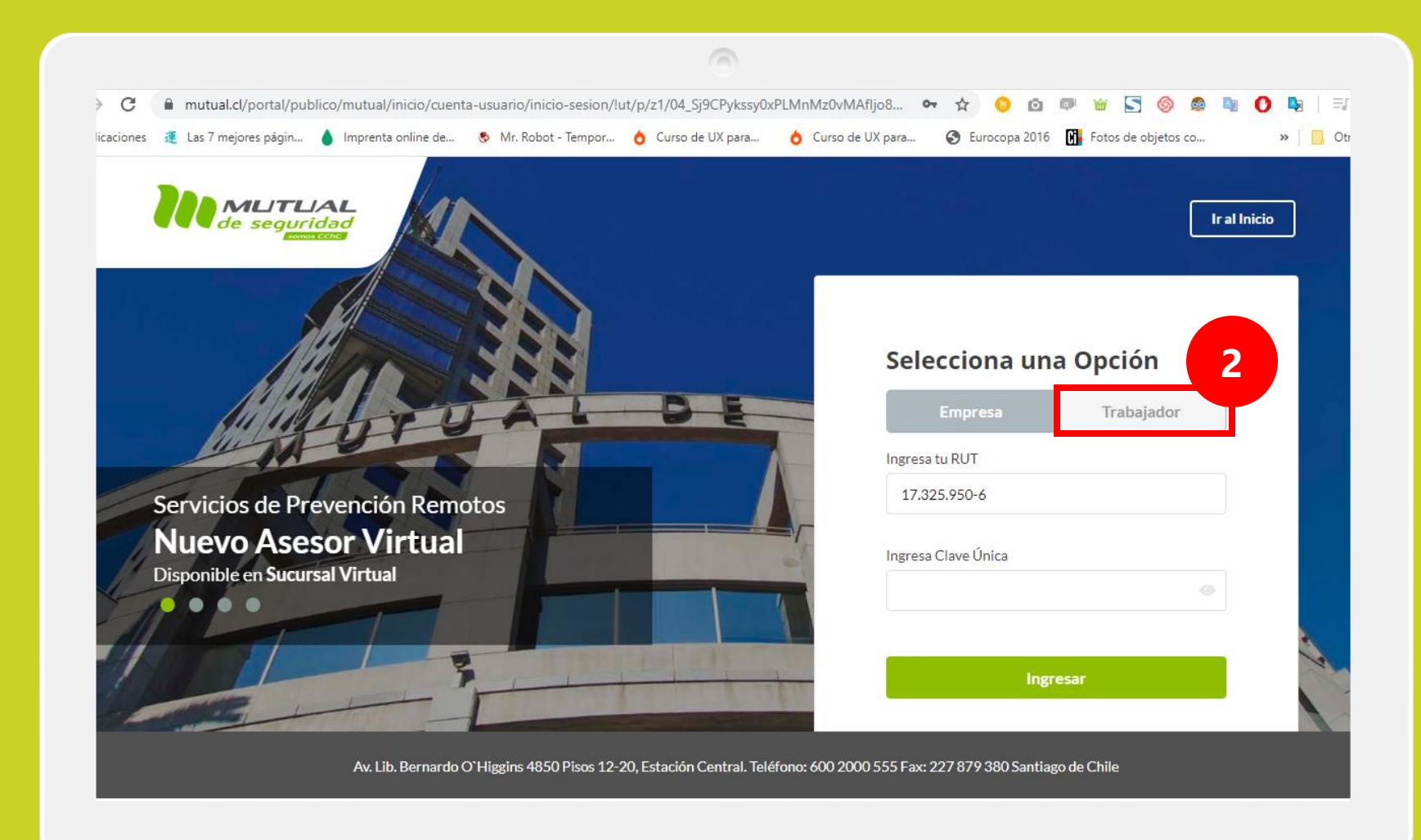

Selecciona la opción "Trabajador"

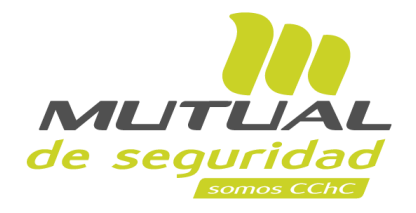

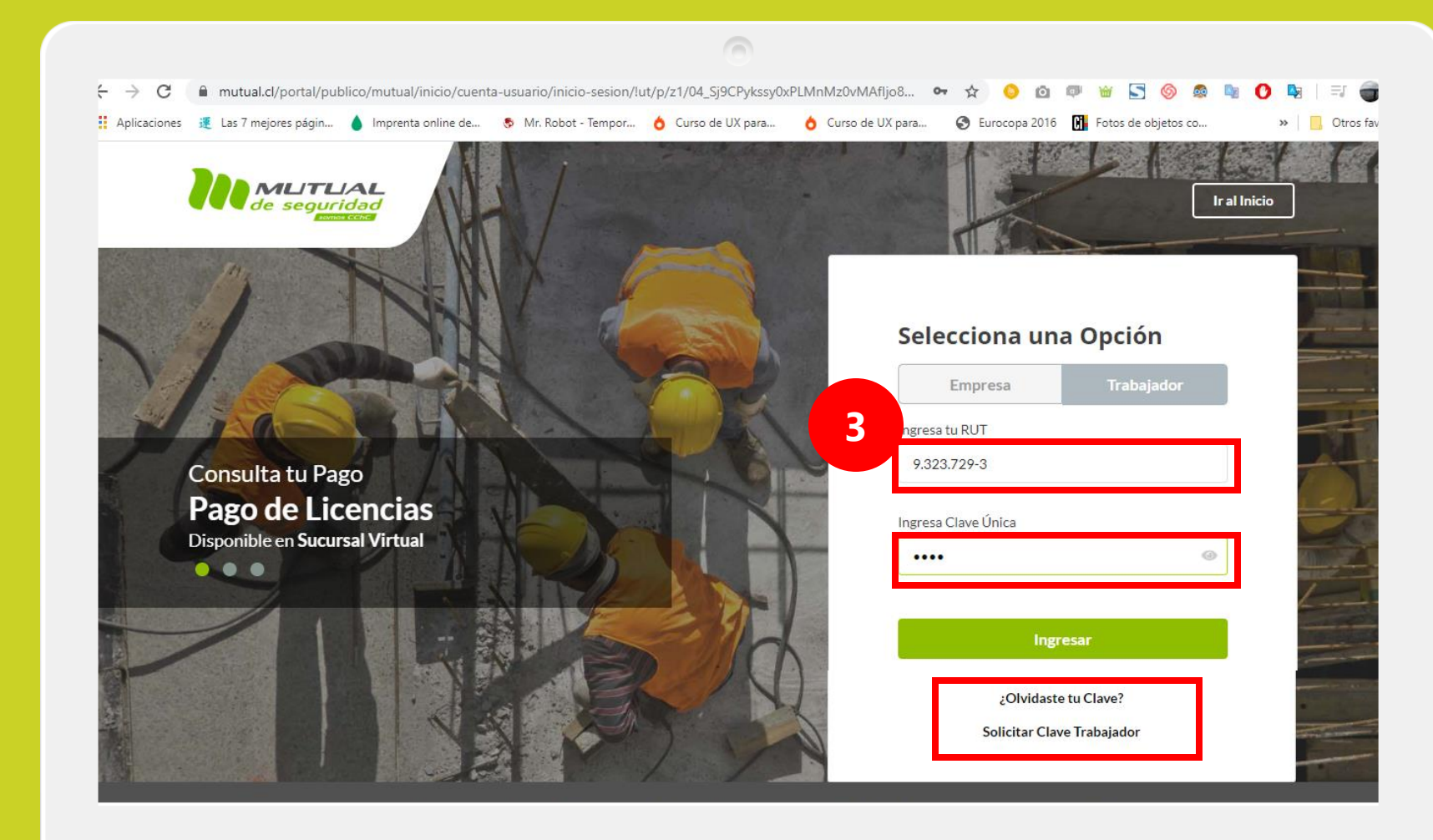

Ingresa con tu "**Rut**" y "**Clave Única** 

Si no recuerdas tu clave o aún no la tienes haz clic en las opciones señaladas abajo y sigue los pasos Indicados.

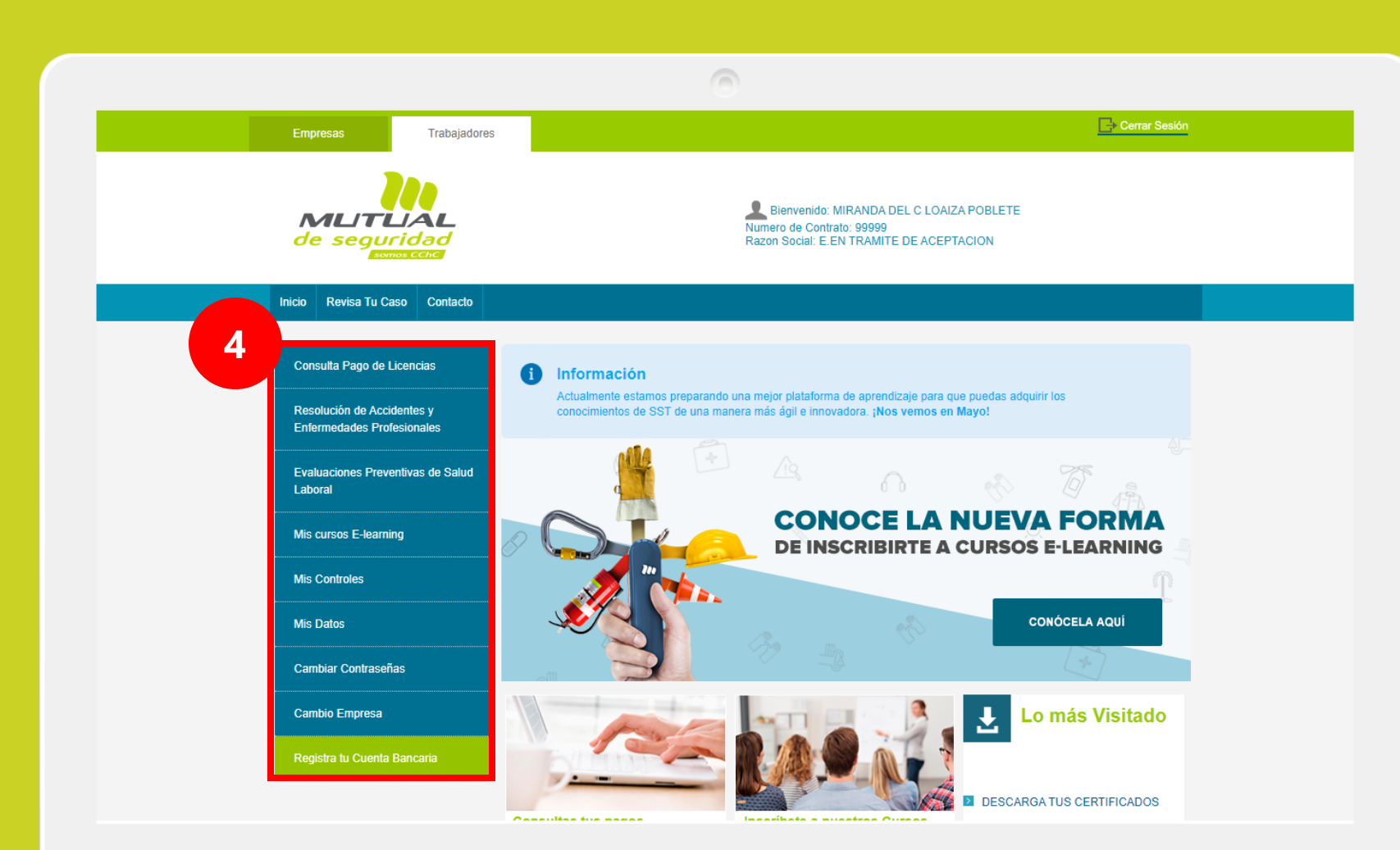

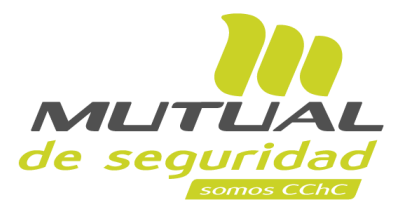

Ya estás en la "**Home**" de la "**Sucursal Virtual Trabajador**" Ahora dirígete al **menú lateral Izquierdo** de la página.

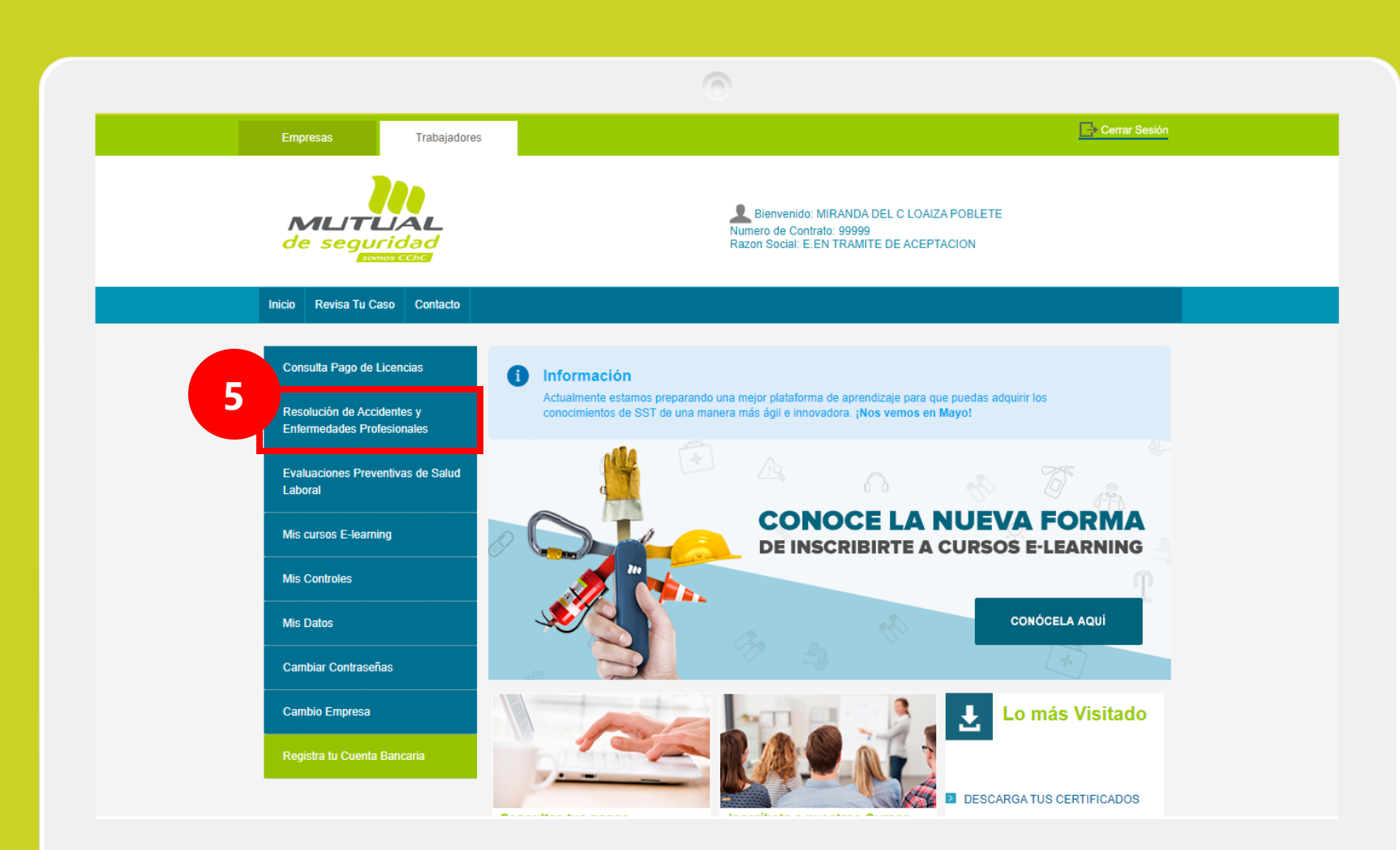

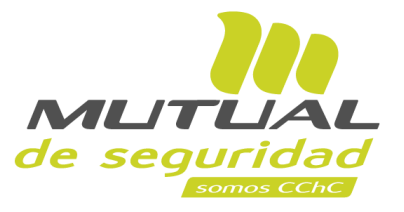

Selecciona la opción "Resolución de Accidentes y Enfermedades Profesionales".

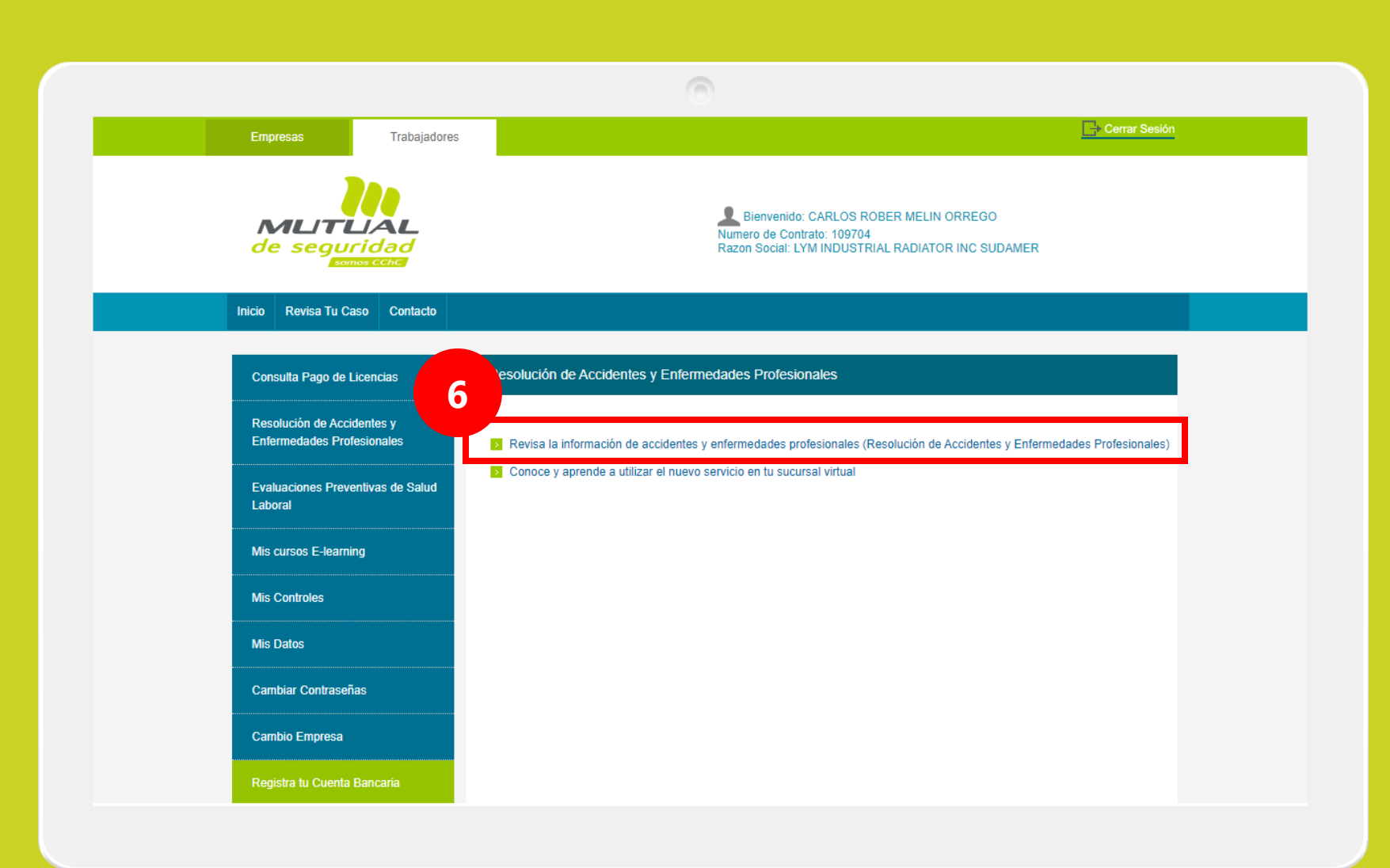

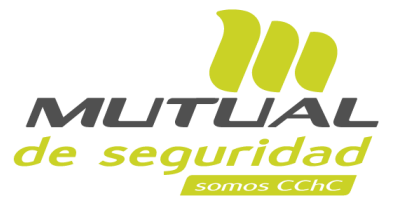

Luego haz clic en: "Revisa la información de Accidentes y enfermedades Profesionales...."

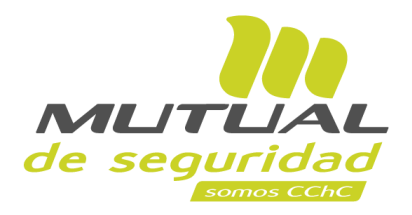

| Trabajadores                                                                                                    |                                                       |
|----------------------------------------------------------------------------------------------------|-------------------------------------------------------|
| de seguridad                                                                                                    | Carlos Rober Melin<br>9.323.729-3<br>Finalizar sesión |
| <u>ଜ</u>                                                                                                    |                                                       |
| Inicio > Mis Casos                                                                                                    |                                                       |
| Mis Casos                                                                                                    |                                                       |
| Nómina de siniestros de trabajadores                                                                                                    |                                                       |
| Para búsqueda avanzada de siniestros (max. de 3 años) utiliza los filtros.                                                                                                    |                                                       |
| 76074729 LYM INDUSTRIAL RADIATOR INC V     Tipo de accidente v     Estado de calificacion v     Tipo de fecha V     Desde 👘 Hasta 👘 FILTRAR                                                                             |                                                       |
| Nombre 🗇 Rut 🖓 Tipo 🔿 Estado 🤉 Fecha 🖓 Inicio 🖓 Término 🖓 Días 🖓 Estado 🤅 Subir 💮 Descargas? Ver Caso o 🗇<br>Empresa ecodente calificación de ingreso reposo reposo Incencia documentación Documentos rápidas Siniestro |                                                       |
| Lym Industrial Radiator Inc Sudamer 76074729-7 Accidente De Trabajo «Aceptado 1802/2015 18/02/2015 18/03/2015 27 Incompleta SUBIR 🕟 VCR INNESTRO                                                                        |                                                       |
| Lym Industrial Radiator Inc Sudamer 78074729-7 Accidente De Trabajo + Aceptado 31/01/2015 01/02/2015 11/02/2015 11 Incompleta SUBIR 🚫 VER SINESTRO Subir                                                                |                                                       |
| Lym Industrial Radiator Ino Sudamer 76074729-7 Enfermediad Profesional • Rechazado 28/12/2012 29/12/2012 18/12/2013 355 Pendiente SUBIR 🕟 VER BINESTRO                                                                  |                                                       |
|                                                                                                    |                                                       |

¡Muy bien!
Ya estás en la página "Mis
Casos".
Ahora podrás revisar la
nómina de cada uno de tus
siniestros.

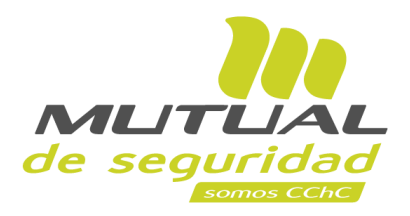

| $\odot$                                                                                                    |                                                       |
|----------------------------------------------------------------------------------------------------|-------------------------------------------------------|
| Trabajadores                                                                                                    |                                                       |
| de seguridad                                                                                                    | Carlos Rober Melin<br>9.323.729-3<br>Finalizar sesión |
|                                                                                                    |                                                       |
| Inicio > Mis Casos                                                                                                    |                                                       |
| Mis Casos                                                                                                    |                                                       |
|                                                                                                    |                                                       |
| Nómina de siniestros de trabajadores                                                                                                    |                                                       |
| Para búsqueda avanzada de siniestros (max. de 3 años) utiliza los filtros.                                                                                                    |                                                       |
| 76074729 LYM INDUSTRIAL RADIATOR INC     Tipo de accidente     Estado de calificacion     Tipo de fecha     Desde     Hasta     FILTRAR                                                                                                    |                                                       |
| Nombre <sup>©</sup> Rut <sup>©</sup> Tipo <sup>©</sup> Estado <sup>©</sup> Fecha <sup>©</sup> Inicio <sup>©</sup> Término <sup>©</sup> Días <sup>©</sup> Estado <sup>©</sup> Siniesto <sup>©</sup> Siniesto <sup>©</sup> Siniesto <sup>©</sup> Siniesto |                                                       |
| Lym Industrial Radiator Inc Sudamer 78074729-7 Accidente De Trabajo + Aceptado 18/02/2015 18/02/2015 27 Incompleta SUBIR 🕟 VER SIME(STRO                                                                                                    |                                                       |
| Lym Industrial Radiator Ino Sudamer 76074729-7 Accidente De Trabajo + Aceptado 31/01/2015 01/02/2015 11 Incompleta SUBIR 🕑 VER SINESTRO Subir                                                                                                    |                                                       |
| Lym Industrial Radiator Ino Sudamer 76074729-7 Enfermedad Profesional • Rechazado 28/12/2012 29/12/2012 18/12/2013 355 Pendiente SUBIR                                                                                                    |                                                       |

Para descargar los documentos relacionados a cada uno de los Siniestros debes hacer clic en el Siguiente icono:

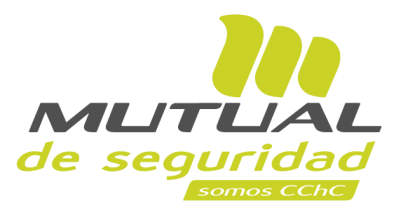

| Trabajadores                                                                                                    |                                                       |
|----------------------------------------------------------------------------------------------------|-------------------------------------------------------|
| Resolución de Accidentes y Enfermedades Laborales                                                                                                    | Carlos Rober Melin<br>9.323.729-3<br>Finalizar sesión |
| <u>ଲ</u>                                                                                                    |                                                       |
| Inicio > Mis Casos                                                                                                    |                                                       |
| Mis Casos                                                                                                    |                                                       |
| Nómina de siniestros de trabajadores                                                                                                    |                                                       |
| Para búsqueda avanzada de siniestros (max. de 3 años) utiliza los filtros.                                                                                                    |                                                       |
| 78074729 LYM INDUSTRIAL RADIATOR INC 🗸 Tipo de accidente 🗸 Estado de calificacion 🗸 Tipo de fecha 🖌 Desde 📺 Hasta 📺 FILTRAR                                                      |                                                       |
| 9 Iontore  © Rut  © Tipo Estado © Fecha  © Indio © Término © Dias © Estado © Subir © Descargat © Ver Caso o © Estado o e ingreso reposo licenda documentación Documentos rápidas |                                                       |
| Lym Industrial Radiator Inc Sudamer 78074728-7 Ancidente De Trabajo • Aneglado 18/02/2015 18/02/2015 27 Incompleta SUBIR 🔿                                                       |                                                       |
| DESCARGAR DIAT/DIEP DESCARGAR RESOLUCIÓN DE DESCARGAR ORDEN DE REPOSO<br>CALIFICACIÓN (RECA) DESCARGAR ORDEN DE REPOSO<br>LABORAL (RELA) LIQUIDACIÓN DE SUBSIDIOS PAGADOS        |                                                       |
| Lym Industrial Radiator Inc Sudamer 78074729-7 Accidente De Trabajo • Aceptado 31/01/2015 01/02/2015 11/02/2015 11 Incompleta SUBIR 🚫 VIR swiffSTRO                              |                                                       |
| Lym Industrial Radiator Inc Sudamer 78074729-7 Enfermediad Profesional • Rechazado 28/12/2012 29/12/2012 18/12/2013 385 Incompleta SUBIR                                         |                                                       |

Al hacer clic en el icono anteriormente señalado, se desplegarán las opciones de descarga para los siguientes documentos:

## -DIAT/DIEP -RESOLUCIÓN DE CALIFICACIÓN -ORDEN DE REPOSO LABORAL -LIQUIDACIÓN DE SUBSIDIOS PAGADOS

Si alguno de ellos no está habilitado para descarga quiere decir que aún se encuentra en proceso.

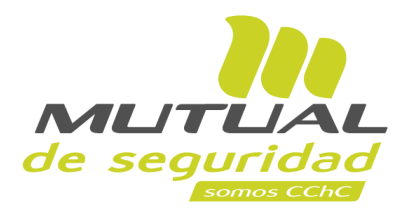

| Trabajadores                                                                                                    |                                                       |
|----------------------------------------------------------------------------------------------------|-------------------------------------------------------|
| de seguridad                                                                                                    | Carlos Rober Melin<br>9.923.729-3<br>Finaltzar sesión |
| ିଳ<br>ଜ                                                                                                    |                                                       |
| Inicio > Mis Casos                                                                                                    |                                                       |
| Mis Casos                                                                                                    |                                                       |
| Nómina de siniestros de trabajadores                                                                                                    |                                                       |
| Para búsqueda avanzada de siniestros (max. de 3 años) utiliza los faitros.                                                                                                    |                                                       |
| 78074729 LYM INDUSTRIAL RADIATOR INC V Tipo de accidente V Estado de calificacion V Tipo de fecha V Desde 📋 Hasta 📋 PILTRAR                                                                                                    |                                                       |
| Nombres <sup>(2)</sup> Rut <sup>(2)</sup> Tipo <sup>(2)</sup> Estado <sup>(2)</sup> Fecha <sup>(2)</sup> Inicio <sup>(2)</sup> Término <sup>(2)</sup> Días <sup>(2)</sup> Estado <sup>(2)</sup> Subir <sup>(2)</sup> Empresa accidente <sup>(2)</sup> calificación <sup>(2)</sup> de ingreso <sup>(2)</sup> Inicio <sup>(2)</sup> Término <sup>(2)</sup> Días <sup>(2)</sup> Estado <sup>(2)</sup> Subir <sup>(2)</sup> Días <sup>(2)</sup> Subir <sup>(2)</sup> Días <sup>(2)</sup> Días <sup>(2)</sup> Subir <sup>(2)</sup> Días <sup>(2)</sup> Subir <sup>(2)</sup> Días <sup>(2)</sup> Subir <sup>(2)</sup> Días <sup>(2)</sup> Subir <sup>(2)</sup> Días <sup>(2)</sup> Subir <sup>(2)</sup> Días <sup>(2)</sup> Subir <sup>(2)</sup> Días <sup>(2)</sup> Subir <sup>(2)</sup> Días <sup>(2)</sup> Subir <sup>(2)</sup> Días <sup>(2)</sup> Días <sup>(2)</sup> Días <sup>(2)</sup> Subir <sup>(2)</sup> Días <sup>(2)</sup> Días <sup>(2)</sup> Días <sup>(2)</sup> Subir <sup>(2)</sup> Días <sup>(2)</sup> Días <sup>(2</sup> |                                                       |
| Lym Industrial Radiator Inc Sustamer 78074729-7 Accidente De Trabajo • Aceptado 1902/2015 19/03/2015 27 Incompleta SUBIR                                                                                                    |                                                       |
| DESCARGAR DIATIDIEP DESCARGAR RESOLUCIÓN DE CALIFICACIÓN (RECA) DESCARGAR ORDEN DE REPOSO LABORAL (RELA) LIQUIDACIÓN DE SUBSIDIOS PAGADOS                                                                                                    | Subir                                                 |
| Lym Industrial Radiator Inc Sustamer 76074728-7 Accidente De Trabajo +Aceptado 31/01/2015 01/02/2015 11/02/2015 11 Incompleta SUBIR 🛇 VER SINESTRO                                                                                                    |                                                       |
| Lym Industral Radiator Inc Sudamer 78074729-7 Enfermediad Profesional • Rechazado 28/12/2012 28/12/2012 18/12/2013 355 Incompleta SUBIR 🚫 VER SMESTRO                                                                                                    |                                                       |

Si necesitas ver más informaciones relacionadas al detalle del siniestro haz clic en el botón "**Ver Siniestro**".

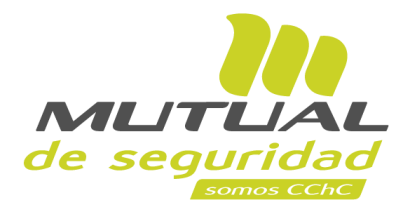

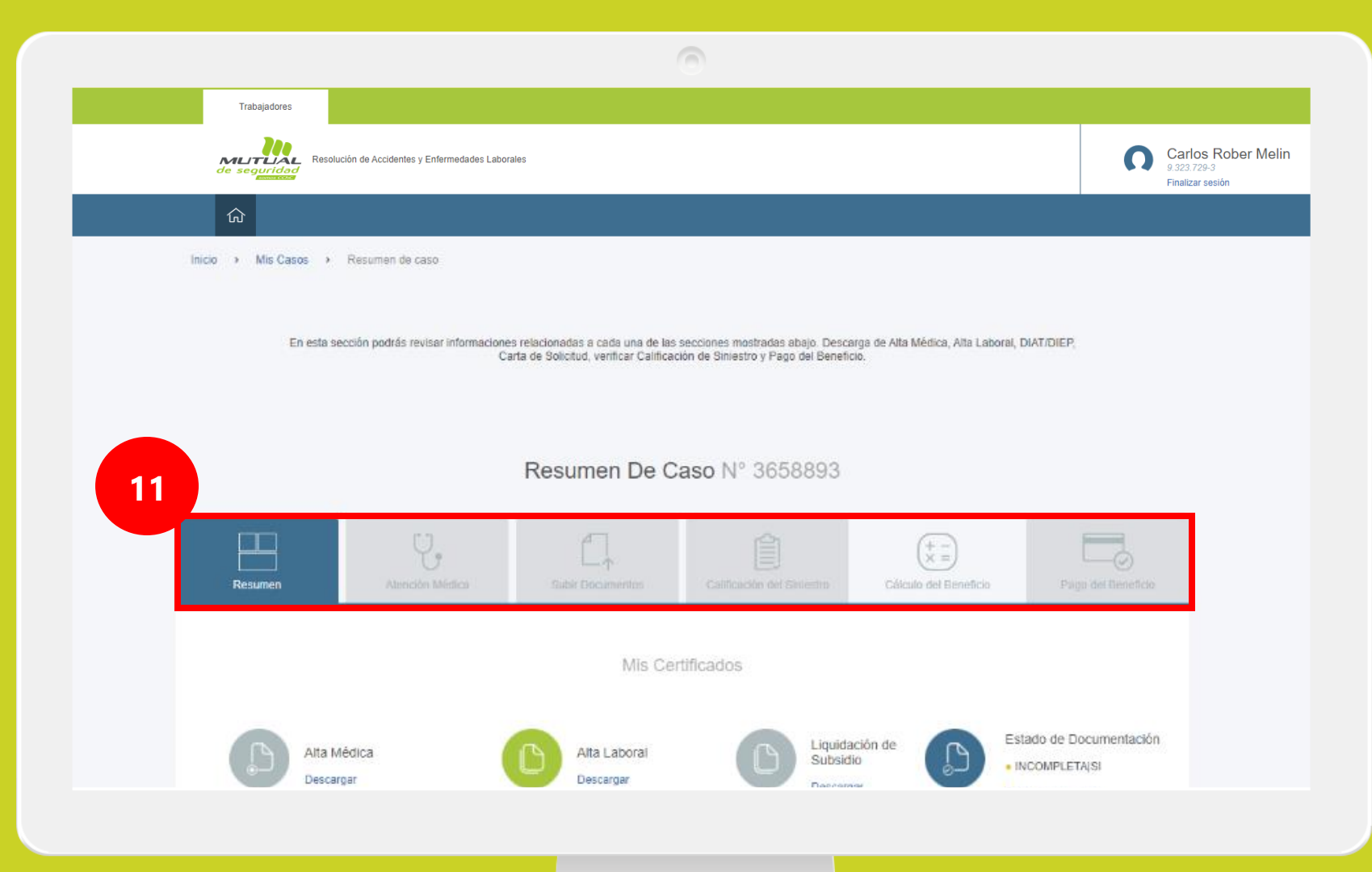

En la página "**Resumen de Caso**" podrás tener acceso a las siguientes informaciones:

-RESUMEN DEL CASO -ATENCIÓN MÉDICA -SUBIR DOCUMENTOS -CALIFICACIÓN DEL SINIESTRO -CÁLCULO DEL BENEFICIO -PAGO DEL BENEFICIO

Solo debes ir haciendo clic en cada una de las pestañas de navegación señaladas en el recuadro.

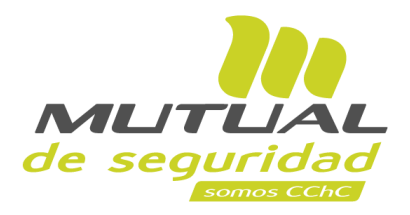

|                                   |                                            | Ċ                                                                           | 0                                                                         |                                 |                                                          |                                                       |
|-----------------------------------|--------------------------------------------|-----------------------------------------------------------------------------|---------------------------------------------------------------------------|---------------------------------|----------------------------------------------------------|-------------------------------------------------------|
| Trabajadores                      | ión de Accidentes y Enfermedades Laboral   | 15                                                                          |                                                                           |                                 | n                                                        | Carlos Rober Melin<br>9.323.729-3<br>Finalizar sesión |
| <u></u>                           |                                            |                                                                             |                                                                           |                                 |                                                          |                                                       |
| inicio → Mis Casos<br>En esta sec | cción podrás revisar informaciones<br>Carl | relacionadas a cada una de las se<br>a de Solicitud, verificar Calificación | cciones mostradas abajo. Descargi<br>1 de Siniestro y Pago del Beneficio. | i de Alta Médica, Alta Laboral, | DIAT/DIEP,                                               |                                                       |
| Resumen De Caso Nº 3658893        |                                            |                                                                             |                                                                           |                                 |                                                          |                                                       |
| Resumen                           | Atención Médica                            | Subir Documentos                                                            | Calificación del Siniestro                                                | Cálculo del Beneficio           | Pago del Beneficio                                       |                                                       |
| 12                                |                                            | Mis Certi                                                                   | ficados                                                                   |                                 |                                                          |                                                       |
| Alta Me<br>Descarg                | édica<br>Jar                               | Alta Laboral<br>Descargar                                                   | Liquidació<br>Subsidio<br>Descargar                                       | in de Es                        | itado de Documentaciór<br>NCOMPLETA(SI<br>bir documentos |                                                       |
|                                   |                                            |                                                                             |                                                                           |                                 |                                                          |                                                       |
|                                   |                                            |                                                                             |                                                                           |                                 |                                                          |                                                       |

En esta sección según indicado en el recuadro también podrás hacer descarga del "Alta Médica", "Alta Laboral", "Liquidación de Subsidio" y revisar el "Estado de documentación".

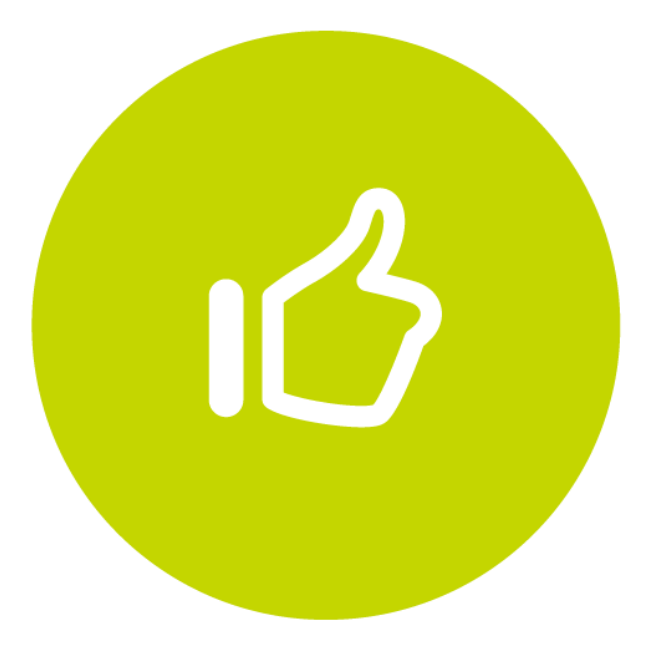

## Tutorial finalizado "Gracias"